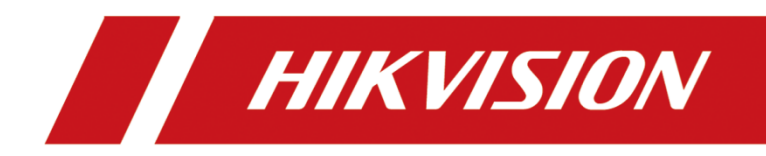

如何配置 26 系列控制器防区断路报警联动 How to configure Event Linkage of Zone Disconnect Alarm for the 26 series Access Controller

| Title:   | How to configure Zone Disconnect Alarm<br>Linkage for the 26 series Access Controller | Version: | v1.0 | Date: | 24/08/2022 |
|----------|---------------------------------------------------------------------------------------|----------|------|-------|------------|
| Product: | Access Contro                                                                         | oller    |      | Page: | 1 of 4     |

# Preparation

| Туре                           | Model          | Version |
|--------------------------------|----------------|---------|
| Access Controller              | DS-K2604       |         |
| Face Recognition Terminal      | DS-K1T341AM    |         |
| Fingerprint Card Reader        | DS-K1201MF     |         |
| Magnetic Lock                  | DS-k4H250D     |         |
| Wired PIP-Glass Break Detector | DS-PDPG12P-EG2 |         |

# How to configure Zone Disconnect Alarm Linkage for the 26 series Access

# Controller

#### 1. Access Controller configuration.

- 1) Connect the controller to the Ethernet, search the device IP address via the SADP software.
- 2) Adding the controller to IVMS-4200 platform.

| O iVMS-4200            |                                                      |                                                    | Correct Decus) (CA. Not Logic) 🗄 🔂 admin 🔹 🖂 — 🗗 🗙 |
|------------------------|------------------------------------------------------|----------------------------------------------------|----------------------------------------------------|
| 🚟 📗 Access Control     | 🐵 Monitoring 🔠 Person 🔄 Maintenance and Management 💿 | n Event Center                                     |                                                    |
| ÷ (,                   | Device                                               |                                                    |                                                    |
| Device Management      |                                                      |                                                    |                                                    |
|                        | 🗆   Name 🗇 Conne   Network Paramet   Device   Seria  | al No.   Securit   Resour   Firmware Upgrade   Ope | ration                                             |
| Device                 | controll IP/Dom 10.9.96.232:8000 Access DS-I         | K260420211 Weak 💿 Online No evailable version 📧 (  |                                                    |
| Group                  |                                                      |                                                    |                                                    |
| Event Configuration •  |                                                      |                                                    |                                                    |
| 🖀 Storage Schedule     |                                                      |                                                    |                                                    |
| Account Management     |                                                      |                                                    |                                                    |
| 🔅 System Configuration |                                                      |                                                    |                                                    |
| 😈 System Log           |                                                      |                                                    |                                                    |
|                        |                                                      |                                                    |                                                    |
|                        |                                                      |                                                    |                                                    |
|                        |                                                      |                                                    |                                                    |
|                        |                                                      |                                                    |                                                    |
|                        |                                                      |                                                    |                                                    |
|                        |                                                      |                                                    |                                                    |
|                        |                                                      |                                                    | Total (57) 2604 O                                  |
|                        | IPv4 I IPv6 I Device Model I Firmw                   | are Versi  Secu  Port   Enha  Serial No.           | Boot Time   Addeil   Sup   Hik   Operati           |
|                        | □ 10.9.96.232 = DS-K2604 V2.0.9                      | build 211 Active 8000 N/A DS-K260420211028V020     | 00 2022-08 Yes N/A N/A 🕀 🖉                         |
|                        |                                                      |                                                    |                                                    |
|                        |                                                      |                                                    |                                                    |
|                        |                                                      |                                                    | Activity Add Close                                 |
|                        |                                                      |                                                    |                                                    |

# 2. Test the Zone Status and Event Type

1) Connect in parallel with the load resistance to the Zone and connect the detector in series to the circuit of Zone 1.

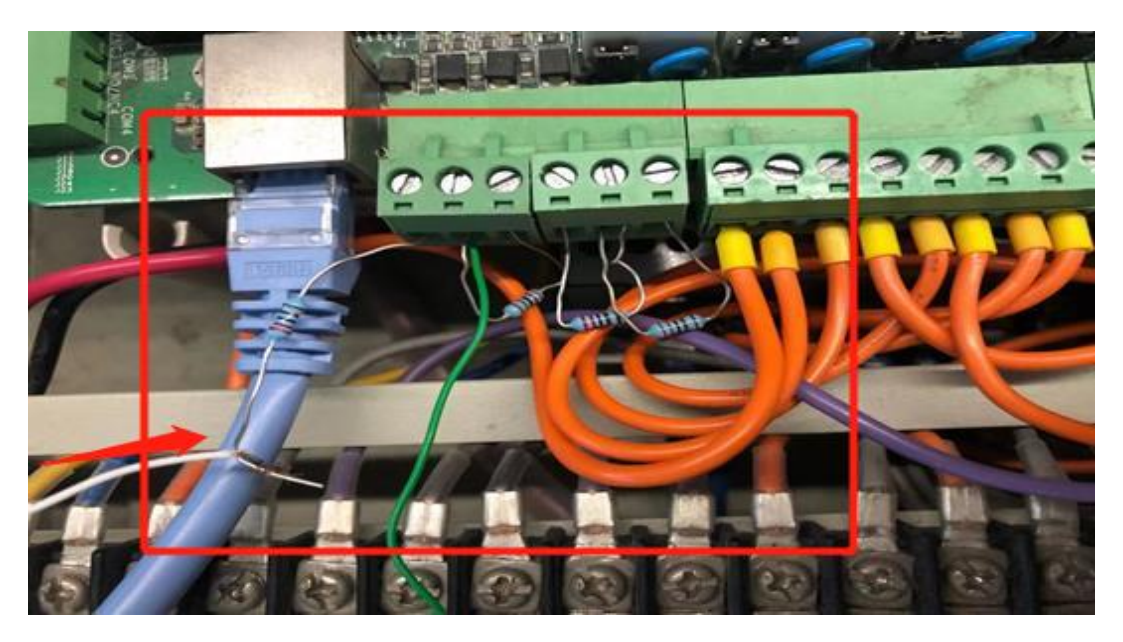

2) Click the Remote Configuration button, check the Zone Status to make sure it Normal, next click Operation to configure Zone 1 to become Arm.

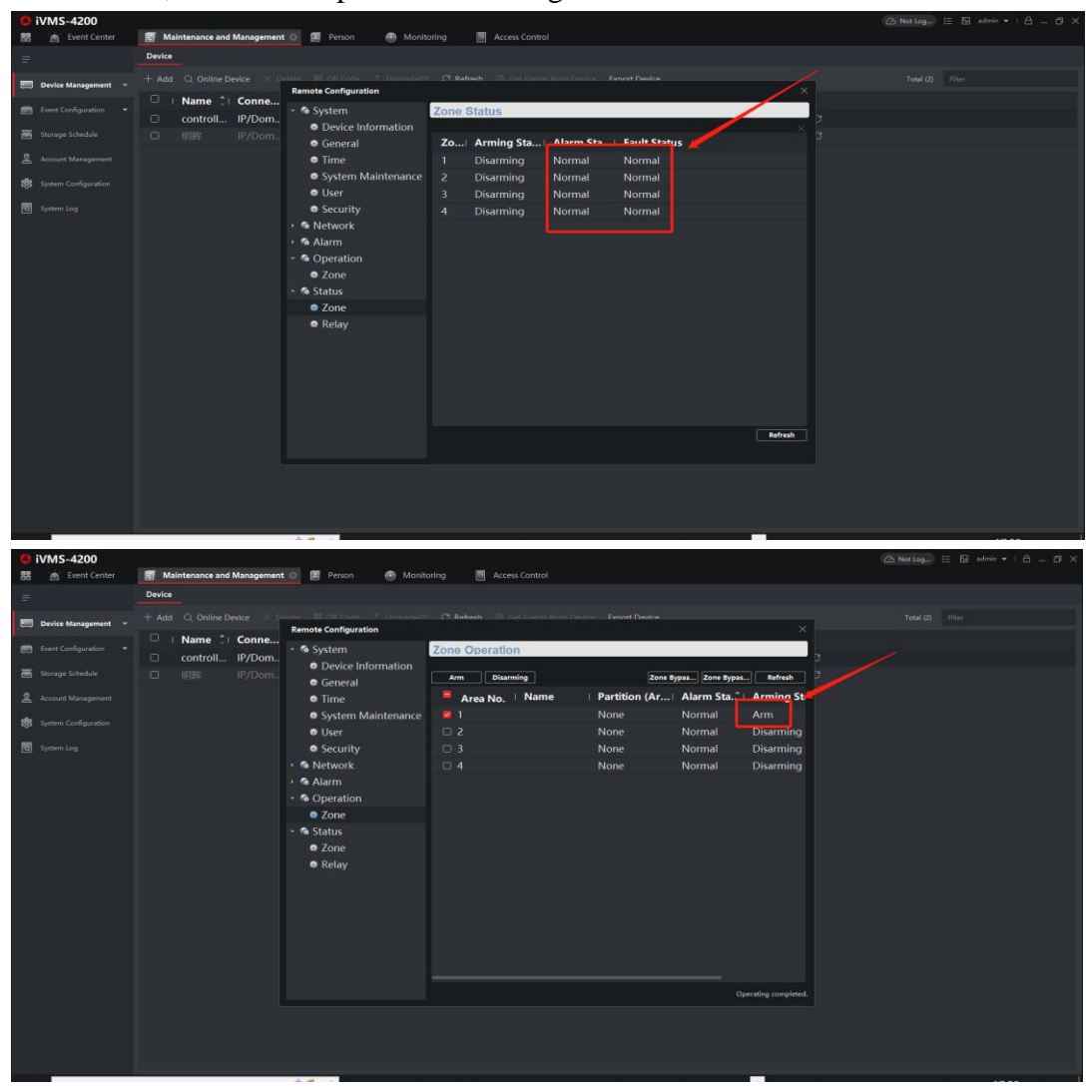

3) Use the detector to test the correct Event Source an Event Type, and check it in the Event Center, than can know the correct event type as shown below.

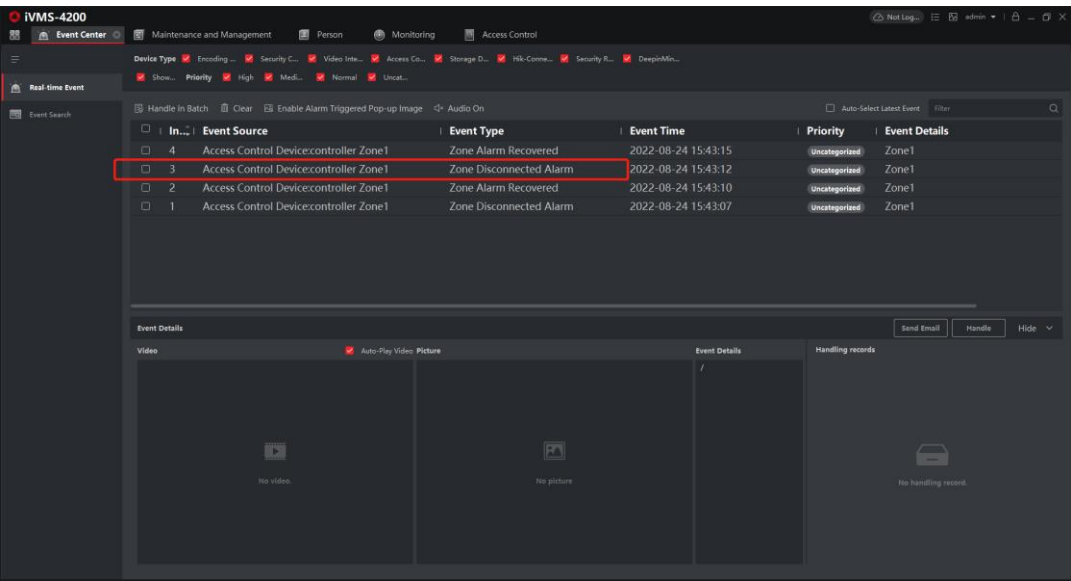

# 3. Configure Zone Disconnected Alarm Event Linkage

1) Enter Access Control- Linkage Configuration to add Event Linkage for 26 Series controllers. Select the Event Type as Alarm Input and Zone Disconnected Alarm for Zone 1.

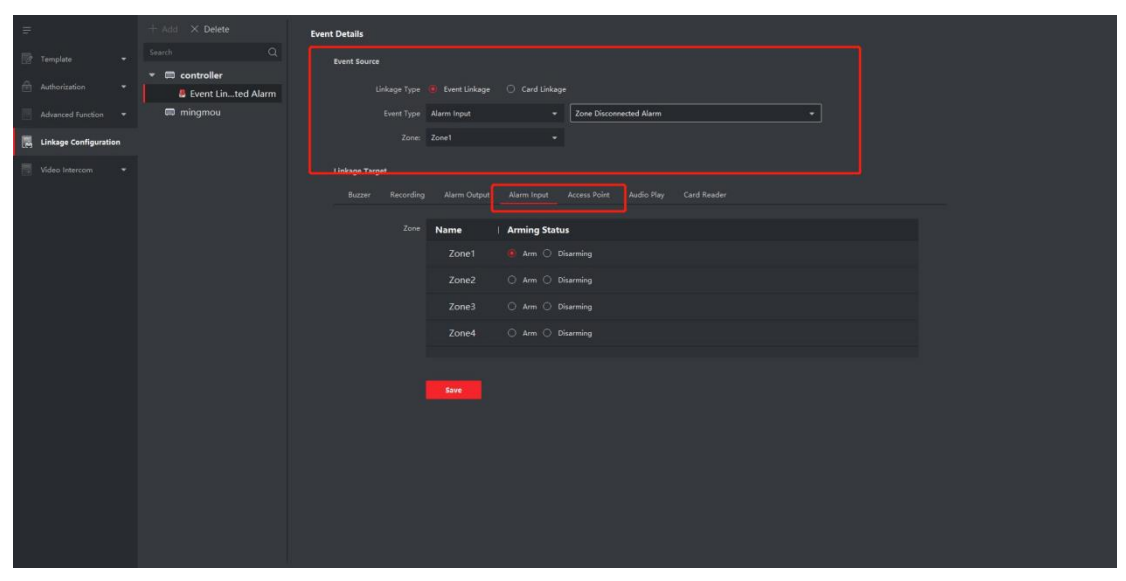

2) Configure the Linkage Target as you need, such as select Access Point to linkage the Door Open.

| Ŧ                     |                | Event Details  |                   |                                             |                              |     |  |
|-----------------------|----------------|----------------|-------------------|---------------------------------------------|------------------------------|-----|--|
| 💮 Template 🔹          |                | Event Source   |                   |                                             |                              |     |  |
| 🗎 Authorization 👻     | * 🖾 controller | Linkage Type   | Event Linkage O 4 | ard Unkage                                  |                              |     |  |
| Advanced Exercises -  | mingmou        | Event Type     | Alarm Inout       | <ul> <li>Zone Disconnected Alarm</li> </ul> |                              |     |  |
|                       |                |                | Zonal             |                                             |                              |     |  |
| Linkage Configuration |                |                | Lone              |                                             |                              |     |  |
| 📰 Video Intercom 🔹    |                | Linkage Target |                   |                                             |                              |     |  |
|                       |                |                |                   |                                             |                              |     |  |
|                       |                |                | Name I I Int      | and Status                                  |                              |     |  |
|                       |                |                | Name   Link       | ige status                                  |                              |     |  |
|                       |                |                |                   | ipen () Close () Remain Locked (            | / Kemain Uniocked 🥥 No Unka  | ige |  |
|                       |                |                | Door2 🧧           | Ipen 🔿 Close 🔿 Remain Locked 🔾              | ) Remain Unlocked 🔘 No Linka |     |  |
|                       |                |                |                   |                                             |                              |     |  |
|                       |                |                |                   |                                             |                              |     |  |
|                       |                |                |                   |                                             |                              |     |  |
|                       |                |                |                   |                                             |                              |     |  |
|                       |                |                | Sale              |                                             |                              |     |  |
|                       |                |                |                   |                                             |                              |     |  |
|                       |                |                |                   |                                             |                              |     |  |
|                       |                |                |                   |                                             |                              |     |  |
|                       |                |                |                   |                                             |                              |     |  |
|                       |                |                |                   |                                             |                              |     |  |
|                       |                |                |                   |                                             |                              |     |  |
|                       |                |                |                   |                                             |                              |     |  |

3) Test the event to make sure the linkage work.

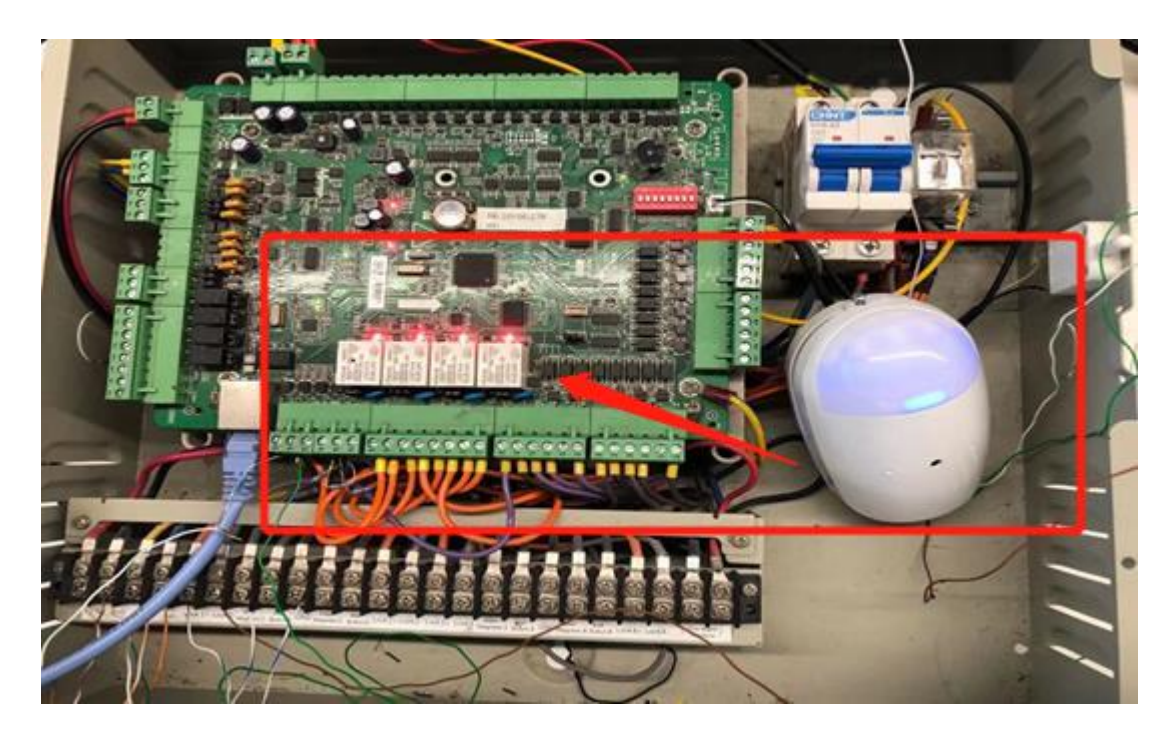

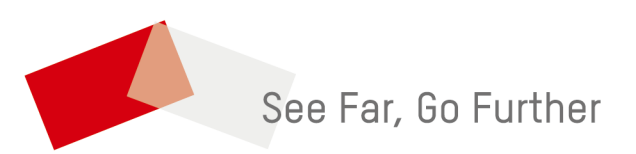